# 別紙 1:新会員システムに初めてログインする方法

1. 学会ホームページのトップページ右上の〈会員ログイン〉をクリック。

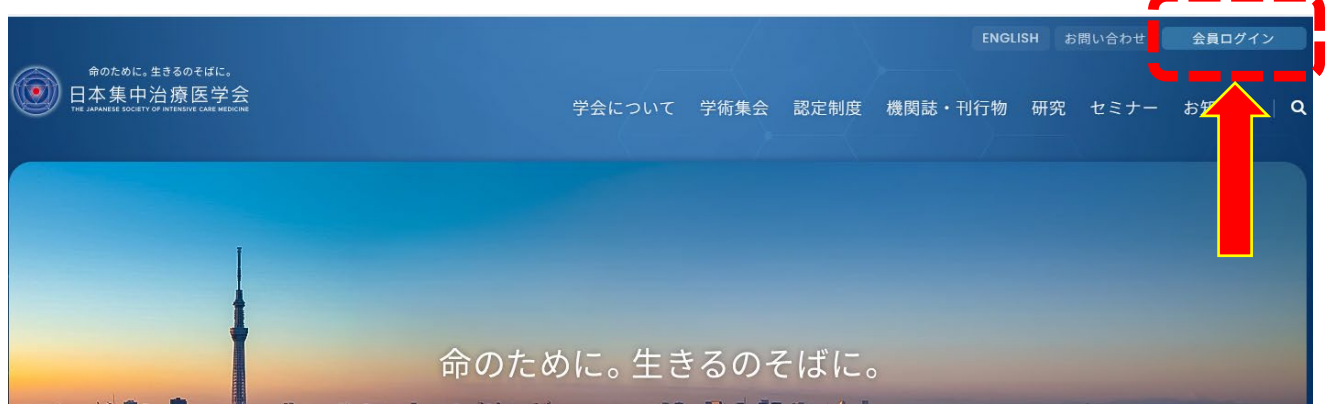

2. 〈新会員管理システム ログイン〉をクリック。

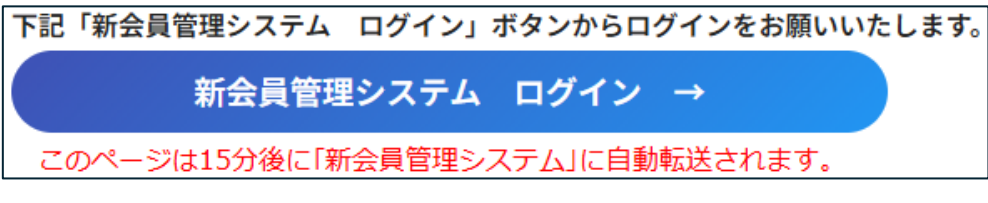

3. ログイン画面の〈初回ログイン〉をクリック。

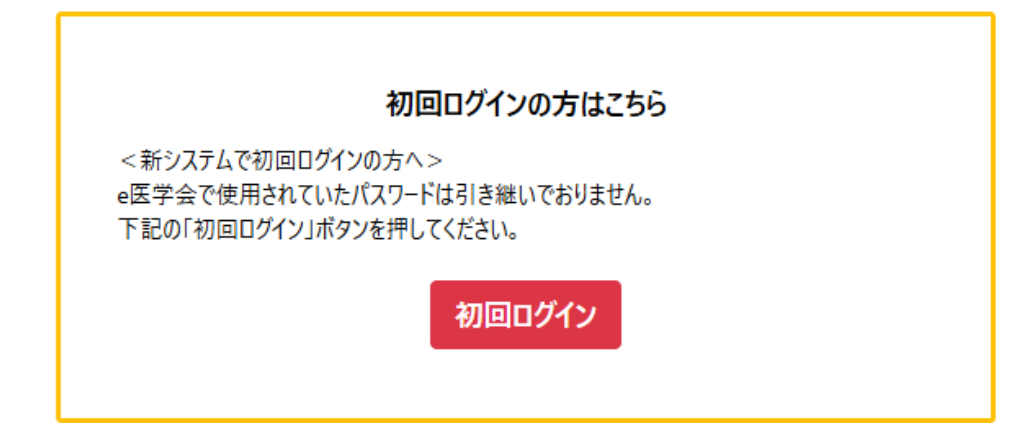

4. 「会員番号の通知・パスワード再設定」画面が開きますので、氏名、生年月日を入力のうえ、

「パスワード再設定」を選択し、〈送信〉をクリックしてください。

| 氏名と生年月日(カレンダーボタンから | 選択)を入力し、「会員番号の通知」または「                                                  | 「パスワード再設定」のいずれかを選択のうえ、「这                              | 5信」ボタンを押してください |
|--------------------|------------------------------------------------------------------------|-------------------------------------------------------|----------------|
|                    | 氏名(漢字)姓 👦                                                              | 名 (85)                                                |                |
|                    | 生年月日 <b>285 益</b>                                                      |                                                       | •              |
|                    | · · · · · · · · · · · · · · · · · · ·                                  | の通知 ● パスワード再設定                                        |                |
|                    | <新システムで初回ログインの方へ><br>氏名、生年月日を入力し「パスワード再設定」が<br>登録メールアドレスに自動返信するURLから、ご | を選択し、「送信」ボタンを押してください。<br>自身でパスワードを設定のうえ、ログインをお願いいたします | •              |
|                    | ログイン画面                                                                 | へ戻る送信                                                 |                |

- 登録済のメールアドレス宛てに、自動返信メールが届きます。メールの案内に従い、パスワードを再設定してください。
   ※新しいパスワードは、半角英数字の8文字以上20文字以内で、小文字・数字を組み合わせたものを設定してください。
- 6. 初回ログインに成功すると、「個人情報確認」画面が表示されます。

| 個人情報確認                                    |      |  |  |  |  |
|-------------------------------------------|------|--|--|--|--|
| 会員情報を修正する場合は「会員情報を変更する」ボタンを押してください。       |      |  |  |  |  |
| 会員情報                                      |      |  |  |  |  |
| <b>会員種別 288</b><br>一般会員<br>異動区分 288<br>在会 |      |  |  |  |  |
| 氏名(漢字):姓(28月                              | 名《赵策 |  |  |  |  |
| 山田                                        | 太郎   |  |  |  |  |

- 7. ページ下部の〈会員情報を変更する〉をクリック。
- 8. 「個人情報入力」画面で、「必須」マークの項目と変更が必要な項目を入力してください。

会員情報を変更する

| 個人情報入力                                                                                        |               |
|-----------------------------------------------------------------------------------------------|---------------|
| ②23)と記載のある項目は必ず入力してください。<br>入力後、「次へ」ボタンを押して次へお進みください。<br>現在の画面を60分放置されますと、タイムエラーとなり入力した内容が破棄さ | れますのでご注意ください。 |
| 会員情報                                                                                          |               |
| 氏名(漢字):姓 🚳                                                                                    | 名 28          |
| 旧姓                                                                                            |               |
| 氏名(カナ):姓 🐼                                                                                    | 名 223         |

9. 入力後、ページ下部の〈次へ〉をクリック。

| リセット | 戻る | 次へ |
|------|----|----|

10. 「個人情報入力確認」画面で入力内容を確認し、ページ下部の〈登録〉をクリックして登録 を完了してください。

| 個人情報入力確認                                                                                                    |                    |
|----------------------------------------------------------------------------------------------------|--------------------|
| 内容を確認していただき、正しければ「登録する」ボタンを押してください。<br>内容の変更する場合は、「戻る」ボタンを押してください。<br>現在の画面を60分放置されますと、タイムエラーとなり入力した内容が破棄されますのでご注意ください。 |                    |
| 会員情報                                                                                                    |                    |
| 氏名 (漢字):姓 👀                                                                                                    | <b>名 ⊗</b> ⊠<br>太郎 |

「必須」マークの項目を全てご入力いただかないと登録が出来ませんのでご注意ください。 登録が完了しますと、マイページが表示されます。

## 別紙 2:会員マイページから会費を支払う方法

#### 1. 会員マイページの〈支払・領収書発行〉をクリック。

| ようこそ。                                        | ♥米井 昭智 様へのお知らせ               |                          |                     |  |  |
|----------------------------------------------|------------------------------|--------------------------|---------------------|--|--|
| 山田 太郎 様                                      | お知らせはありません。                  |                          |                     |  |  |
| 年会費 が未納です。                                   |                              |                          |                     |  |  |
| ▲会員情報                                        | Ê <b>î</b>                   |                          | <b>S</b>            |  |  |
| 会員番号:山田 太郎<br>会員種別:一般会員<br>入会年月日:<br>学会認定資格: | 申請メニュー(会員情報関連)               | 支払·領収書発行                 | 支払い方法のご案内<br>口座振替申込 |  |  |
|                                              |                              | <u>B</u>                 |                     |  |  |
|                                              | 日本集中治療医学会雑誌                  | Jounal of Intensive Care | 各種資料揭載              |  |  |
| ▲ 専門医信報                                      |                              | ria.                     | 19 A                |  |  |
| 專門医番号:<br>初回認定日:<br>專門医更新申請年度:<br>專門医更新申請年度: | ₩▲▲▲<br>参加·業績·eAPRIN受講<br>履歴 | 専門医                      | 選挙                  |  |  |

### 2. 「2024 年 年会費」の〈支払〉をクリック。

| お支払い状況一覧                                                                                      |                                   |         |         |    |        |     |             |     |
|-----------------------------------------------------------------------------------------------|-----------------------------------|---------|---------|----|--------|-----|-------------|-----|
| 支払ボタンを押すと、支払い状況の確認とお支払いが可能です。<br>支払期限を過ぎてしまった場合は、事務局(member.office@jsicm.org)までメールで連絡をお願いします。 |                                   |         |         |    |        |     |             |     |
| 入金状況が入金済に変                                                                                    | 入金状況が入金済に変わりましたら、領収書を発行することが出来ます。 |         |         |    |        |     |             |     |
| 24 件中 1 - 7 を表示                                                                               | 24 件中 1 - 7 を表示                   |         |         |    |        |     |             |     |
| 請求内容                                                                                          | 請求日                               | 請求金額    | 支払金額    | 支払 | 支払方法   | 状況  | 入金日         | 領収書 |
| 2024年 年会費                                                                                     | 2023年12月25日                       | ¥15,000 | ¥       | 支払 | 未選択    | 未入金 |             |     |
| 2023年 年会費                                                                                     | 2023年01月04日                       | ¥15,000 | ¥15,000 |    | コンビニ決済 | 入金済 | 2023年02月07日 | 発行  |
|                                                                                               |                                   |         |         |    |        |     |             |     |
| 2022年 年会費                                                                                     | 2022年01月04日                       | ¥15,000 | ¥15,000 |    | コンビニ決済 | 入金済 | 2022年02月08日 | 発行  |

#### 3. お支払い明細の内容を確認し、〈支払方法選択へ〉をクリック。

| お支払い明細              |          |        |          |  |  |  |
|---------------------|----------|--------|----------|--|--|--|
| お支払いいただく明細は以下の通りです。 |          |        |          |  |  |  |
| 請求內容                | 単価       | 数量     | 小計       |  |  |  |
| 2024年 年会費           | 15,000 円 | 1      | 15,000 円 |  |  |  |
|                     |          | お支払い合計 | 15,000 円 |  |  |  |
|                     |          | お支払い方法 | 未選択      |  |  |  |
| 戻る 支払方法選択へ          |          |        |          |  |  |  |
| 定商取引法に基づく表記         |          |        |          |  |  |  |

### 4. 「コンビニ決済」、「クレジット決済」、「銀行決済(Pay-easy)」から支払方法を選択。

| お支払い明細                                                          |                                              |                                                                                                    |                                           |                          |     |          |  |
|-----------------------------------------------------------------|----------------------------------------------|----------------------------------------------------------------------------------------------------|-------------------------------------------|--------------------------|-----|----------|--|
| ら支払いいただく明細は以下の通りです。                                             |                                              |                                                                                                    |                                           |                          |     |          |  |
| 請求内容                                                            | 単                                            | L価                                                                                                    | 数量                                        |                          | 小計  |          |  |
| 2024年 年会費                                                       |                                              | 15,000 円                                                                                                    |                                           | 1                        |     | 15,000 円 |  |
|                                                                 |                                              |                                                                                                    | お支払い合計                                    |                          |     | 15,000 円 |  |
|                                                                 |                                              |                                                                                                    | お支払い方法                                    |                          | 未選択 |          |  |
|                                                                 |                                              | お支払いつ                                                                                                    | 方法彈択                                      |                          |     |          |  |
| 〇 コンビニ決済<br>一 一 ファビニ決済<br>一 一 一 一 一 一 一 一 一 一 一 一 一 一 一 一 一 一 一 | 以下のコンビニエンスス<br>た場合、本会までメ                     | トアでお支払いいただけ<br>ニールにてお問い合わせく                                                                                                    | ます。<br>ださい。                               |                          |     |          |  |
|                                                                 | 7                                            | LAWSON                                                                                                    | astaste.<br>— FamilyMart                  | 2<br>Battr               |     |          |  |
|                                                                 | 2                                            | 2                                                                                                    |                                           | <b>MINI</b>              |     |          |  |
|                                                                 | 🖲 ती ७७७                                     | and the second second s | King King King King King King King King   | スリーエイト                   |     |          |  |
|                                                                 | Seicemart 🕖                                  | <b>%</b> ハマナスクラブ                                                                                                    | <b> </b>                                  |                          |     |          |  |
|                                                                 |                                              | コンビニ決済での                                                                                                    | お支払いの流れ                                   |                          |     |          |  |
|                                                                 | <u>セブン-イレブ</u><br><u>ローソン・ミニス</u><br>ファミリーマー | <u>'ンでのお支払い</u><br>トップでのお支 <u>払い</u><br>トでのお支払い                                                                                                    | <u>ディリーヤマザキでのおう</u><br><u>セイコーマートでのお支</u> | <u> 支払い</u><br><u>払い</u> |     |          |  |
| <text><text><text><image/></text></text></text>                 |                                              |                                                                                                    |                                           |                          |     |          |  |
|                                                                 |                                              | 庆?                                                                                                    |                                           |                          |     |          |  |

5. お支払い方法を選択後、〈次へ〉をクリックし、各決済方法に従いお支払いを行ってく ださい。

以上